## Infektionsschutz und Modul 1.09 (Pflegepraktikum) in ELSA hochladen

1. Gehen Sie auf <u>https://iroom-student.i-med.ac.at/</u> und loggen sie sich hier mit ihrer **q-Kennung** über den Button "Anmeldung mit SAML" ein.

| O 😂 O 😂 iroom-student.i-med.ac.at/webcube/? |                   | ®u 📩 |
|---------------------------------------------|-------------------|------|
| il 🧧 YouTube 🤗 Maps 😵 Adobe Acrobat         |                   |      |
|                                             |                   |      |
|                                             |                   |      |
|                                             |                   |      |
|                                             |                   |      |
|                                             |                   |      |
|                                             |                   |      |
|                                             |                   |      |
|                                             |                   |      |
|                                             |                   |      |
|                                             | Doxis webCube     |      |
|                                             |                   |      |
|                                             | Benutzer:         |      |
|                                             | q045at            |      |
|                                             | Passwort          |      |
|                                             |                   |      |
|                                             |                   |      |
|                                             | Anmelden          |      |
|                                             |                   |      |
|                                             | oder              |      |
|                                             |                   |      |
|                                             | Anmelden mit SAMI |      |

2. Sie befinden sich in Ihrer Studierendenakte und sehen hier die Aktenreiter zu denen sie Dokumente hinzufügen können.

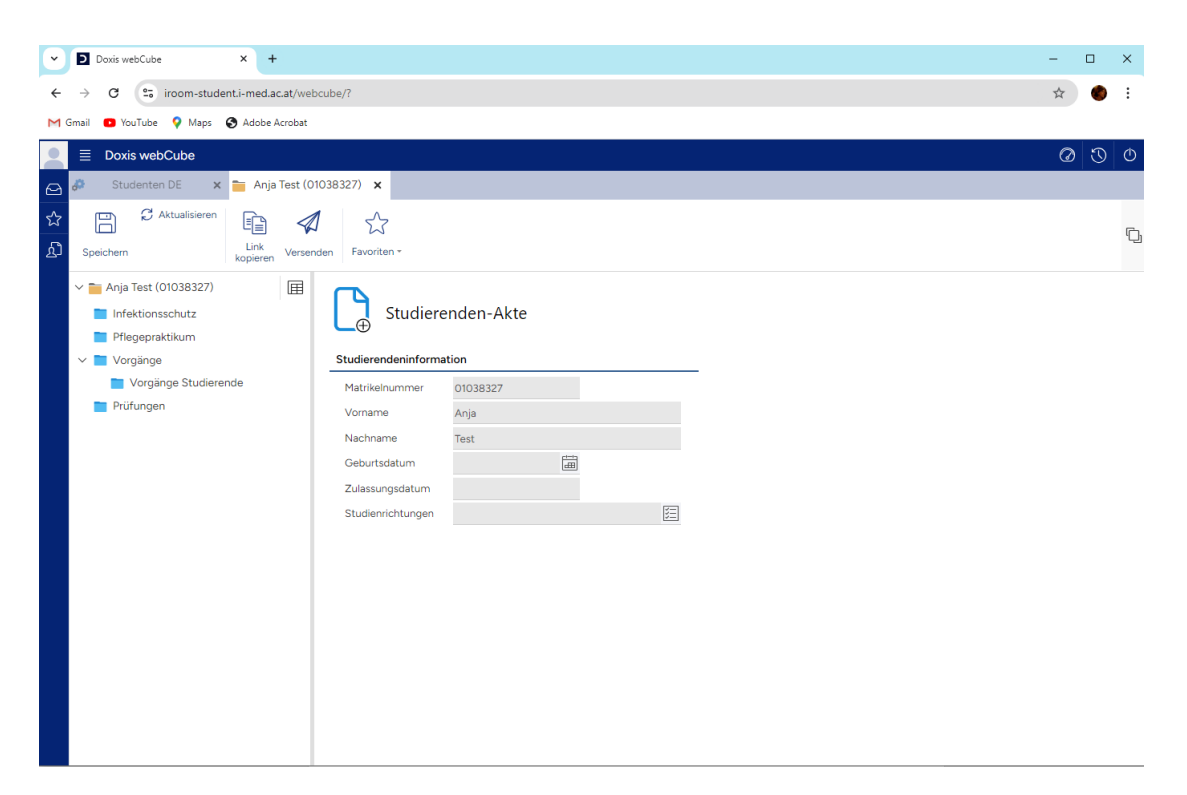

3. Sie können nun mit der rechten Maustaste auf das Register klicken, in das sie eine Datei hochladen wollen. Alternativ können sie auf das Zeichen rechts unten in der Ecke klicken. Bei der zweiten Methode müssen sie darauf achten, dass sie zu diesem Zeitpunkt das gewünschte Register ausgewählt haben.

| D Daxis webCube × +                                                                          | - 🗆 × |
|----------------------------------------------------------------------------------------------|-------|
| ← → C 😂 iroom-student.i-med.ac.at/webcube/?                                                  | ☆ ● : |
| M Gmail 🖸 YouTube 💡 Maps 🚯 Adobe Acrobat                                                     |       |
| 📄 🗮 Doxis webCube                                                                            | 0 3   |
| 🖸 🐉 Studenten DE 🗙 🎦 Anja Test (01038327) 🗴                                                  |       |
| ☆ Akte 🕢 🖺 🏛 🏠                                                                               | e.    |
| Registerinhalt     Öffnen -     Exportieren -     Ergebnisse -     Favoriten -     Ansicht - | ٩_    |
| 🛛 🖂 Anja Test (01038327) 🛛 🗐 Dokumententitel Ablagedatum Dokumentdatum Dokumentart Dokument  | qy    |
| Infektic Neues Dokument - Studienrichtung: (0 Elemente)                                      |       |
| Pfleger                                                                                      |       |
| Vorgänge Studierende                                                                         |       |
| Prüfungen                                                                                    |       |
|                                                                                              |       |
|                                                                                              |       |
|                                                                                              |       |
|                                                                                              |       |
|                                                                                              |       |
|                                                                                              |       |
|                                                                                              |       |
|                                                                                              |       |
|                                                                                              |       |
|                                                                                              |       |
| > Treffer: 0 C                                                                               |       |
|                                                                                              |       |

4. Bitte füllen sie als nächstes die entsprechenden Felder aus und ziehen das gewünschte Dokument auf die dafür vorgesehene Fläche auf der rechten Seite. Links oben können sie dann das Dokument speichern.

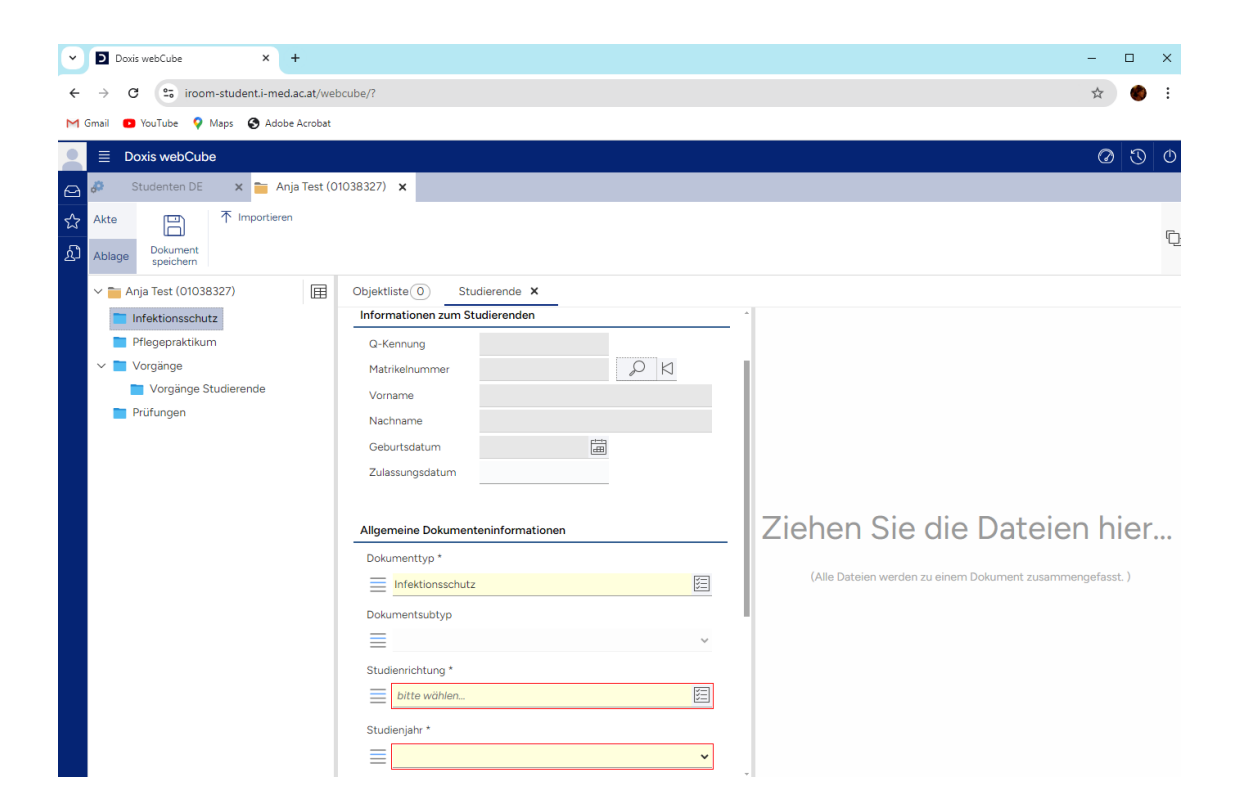

**ACHTUNG:** Oben in der Leiste muss Ablage ausgewählt sein. Falls die Auswahl "Akte/Ablage" nicht angezeigt wird, können sie auf folgendes Zeichen auf der rechten Seite der Leiste klicken:

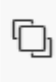

5. Nach dem Speichern kommt eine Meldung, dass das Dokument gespeichert wurde.

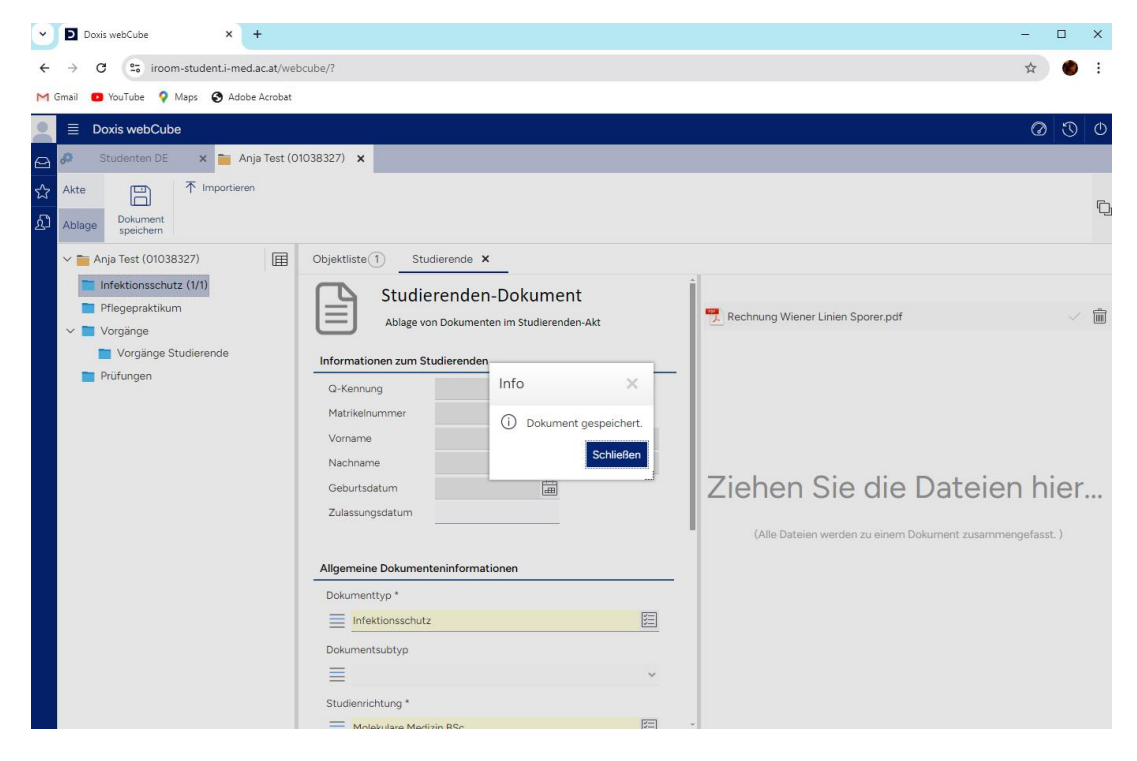

6. Sie können das Dokument jederzeit im entsprechenden Reiter einsehen.

| Doxis webCube X +                                                                |                                                                                               | - 🗆 X          |
|----------------------------------------------------------------------------------|-----------------------------------------------------------------------------------------------|----------------|
| $\leftrightarrow$ $\rightarrow$ C $\sim$ iroom-student.i-med.ac.at/we            | ebcube/?                                                                                      | ☆ 🍪 :          |
| M Gmail 💿 YouTube 🍳 Maps 😵 Adobe Acrobat                                         | :                                                                                             |                |
| 📃 🗏 Doxis webCube                                                                |                                                                                               | 0 3 0          |
| 🖂 🦑 Studenten DE 🗙 🚞 Anja Test (                                                 | 01038327) <b>x</b>                                                                            |                |
| ☆     Akte     ↓     ↓       ♪     Registerinhalt     Öffnen *     Exportieren * | Image: Bebrisse +     Favoriten +       Favoriten +     Ansicht +                             | Ģ              |
| ✓ ➡ Anja Test (01038327)                                                         | Studienjahr Dokumententitel Ablagedatum Dokumentdatum Dokumentart Dokumenttyp                 |                |
| Infektionsschutz (1/1)                                                           | ✓ Studienrichtung: Molekulare Medizin BSc (1 Element)                                         |                |
| Pflegepraktikum                                                                  | 1 2024/2025 Infektionsschutz 07.10.2024 15:38:55 07.10.2024 Infektionsschutz Infektionsschutz |                |
| <ul> <li>Vorgänge Studierende</li> <li>Prüfungen</li> </ul>                      | > Treffer: 1 Ø                                                                                | D <sub>a</sub> |

Info zum Modul 1.09 "Kompetenzen im Umgang mit kranken Menschen" (Pflegepraktikum):

Der Nachweis des absolvierten Praktikums wird von der Abteilung Lehr- und Studienorganisation geprüft. Falls die Prüfung negativ ausfällt, wird die Datei automatisch aus Ihrem Akt gelöscht.